## \$30 APPLICATION FEE ONLINE PAYMENT INSTRUCTIONS, EFFECTIVE JULY 1, 2024

- 1. Click to log into the epayment site: <u>https://commerce.cashnet.com/csudhtoropay?sso=true</u>
- 2. On your account **Overview**, scroll down to **Available Items** and click the **Housing Application Fee** button.

| CSUDH               |                                                                                                    |  |  |  |  |  |  |
|---------------------|----------------------------------------------------------------------------------------------------|--|--|--|--|--|--|
| My Account          | Need to enroll in a payment plan?                                                                                        |  |  |  |  |  |  |
| Overview            | Enrolling in a payment plan takes just a few minutes and can help you<br>spread out payments on your education expenses. |  |  |  |  |  |  |
| Activity Details    | View payment plan options                                                                                                |  |  |  |  |  |  |
| Payment Plans       |                                                                                                    |  |  |  |  |  |  |
| Make a Payment      | Available items                                                                                                    |  |  |  |  |  |  |
| ST Transactions     | Housing Application Fee                                                                                                  |  |  |  |  |  |  |
| Э Help              | \$30.00                                                                                                    |  |  |  |  |  |  |
| $\bigcirc$ Sign Out |                                                                                                    |  |  |  |  |  |  |
|                     |                                                                                                    |  |  |  |  |  |  |
|                     |                                                                                                    |  |  |  |  |  |  |
|                     | Make a payment                                                                                                    |  |  |  |  |  |  |

3. Select the appropriate Term (Summer 2024 or Fall 2024), then click Add to Payment.

| CSUDH              |                                                                                                    | X Item details                                         |
|--------------------|----------------------------------------------------------------------------------------------------|--------------------------------------------------------|
| My Account         | Need to enroll in a payment plan?                                                                                        | Housing Application Fee                                |
| Overview           | Enrolling in a payment plan takes just a tew minutes and can help you<br>spread out payments on your education expenses. | \$30.00                                                |
| C Activity Details | View payment plan options                                                                                                | * Term                                                 |
| Payment Plans      |                                                                                                    | Select 👻                                               |
| 📇 Make a Payment   | Available items                                                                                                    | Select<br>Fall 2024                                    |
| Transactions       | Housing Application Fee                                                                                                  | Summer 2024<br>Winter 2025                             |
| (?) Help           | \$30.00                                                                                                    | Spring 2025<br>Summer 2025                             |
| ⊖ Sign Out         |                                                                                                    | Fall 2025<br>Winter 2025<br>Spring 2026<br>Summer 2026 |
|                    |                                                                                                    | Cancel Add to payment                                  |

| CSUDH               | Selected items             |                                           |          |         |              |         |            |
|---------------------|----------------------------|-------------------------------------------|----------|---------|--------------|---------|------------|
|                     | Description                |                                           | Quantity | Amount  | View details | Remove  |            |
| My Account          | Housing Application Fee    |                                           |          | \$30.00 | View Details | Remove  |            |
| Cverview            | Total                      |                                           |          |         |              | \$30.00 |            |
| () Activity Details |                            |                                           |          |         |              |         |            |
| Payment Plans       |                            | Would you like to pay for something else? |          |         |              |         |            |
| 严 Make a Payment    |                            | Available items                           |          |         |              |         |            |
| SE Transactions     |                            | Housing Application Fee                   |          |         |              |         |            |
| 🕥 Help              |                            | \$30.00 <u>View details</u>               |          |         |              |         |            |
| $\bigcirc$ Sign Out |                            |                                           |          |         |              |         |            |
|                     | * Indicates required field |                                           |          |         |              |         | $\bigcirc$ |
|                     | Payment 1 item             |                                           |          |         |              | *       | \$30       |
|                     |                            |                                           |          | (       | Cancel       |         | Checkout   |

4. Click the **Checkout** button at the bottom right corner of the page.

5. Select the **Payment Method**, enter the payment information, then click **Continue** and complete the additional steps until you get to the Payment Receipt confirmation page.

|                     | How would you like to pay? |                                           |                   |        |  |          |
|---------------------|----------------------------|-------------------------------------------|-------------------|--------|--|----------|
| CSUDA               |                            | Payment amount                            |                   |        |  |          |
| My Account          |                            | \$30                                      |                   | 7      |  |          |
| Overview            |                            | * Payment method                          |                   | Change |  |          |
| () Activity Details |                            | New credit of debit card                  |                   |        |  |          |
| Payment Plans       |                            |                                           |                   |        |  |          |
| 🖺 Make a Payment    |                            | h.                                        |                   |        |  |          |
| 5 Transactions      |                            | 4111 1111 1111 1111                       | VISA              |        |  |          |
| 🕜 Help              |                            | * Expiration date                         | * Security code ① |        |  |          |
| $\bigcirc$ Sign Out |                            | 02 / 25                                   | 999               |        |  |          |
|                     |                            | * Zip/Postal code                         |                   |        |  |          |
|                     |                            | 32606                                     |                   |        |  |          |
|                     |                            | International cardholders may input "N/A" |                   |        |  |          |
|                     | Secure encrypted payment   |                                           |                   | Cancel |  | Continue |

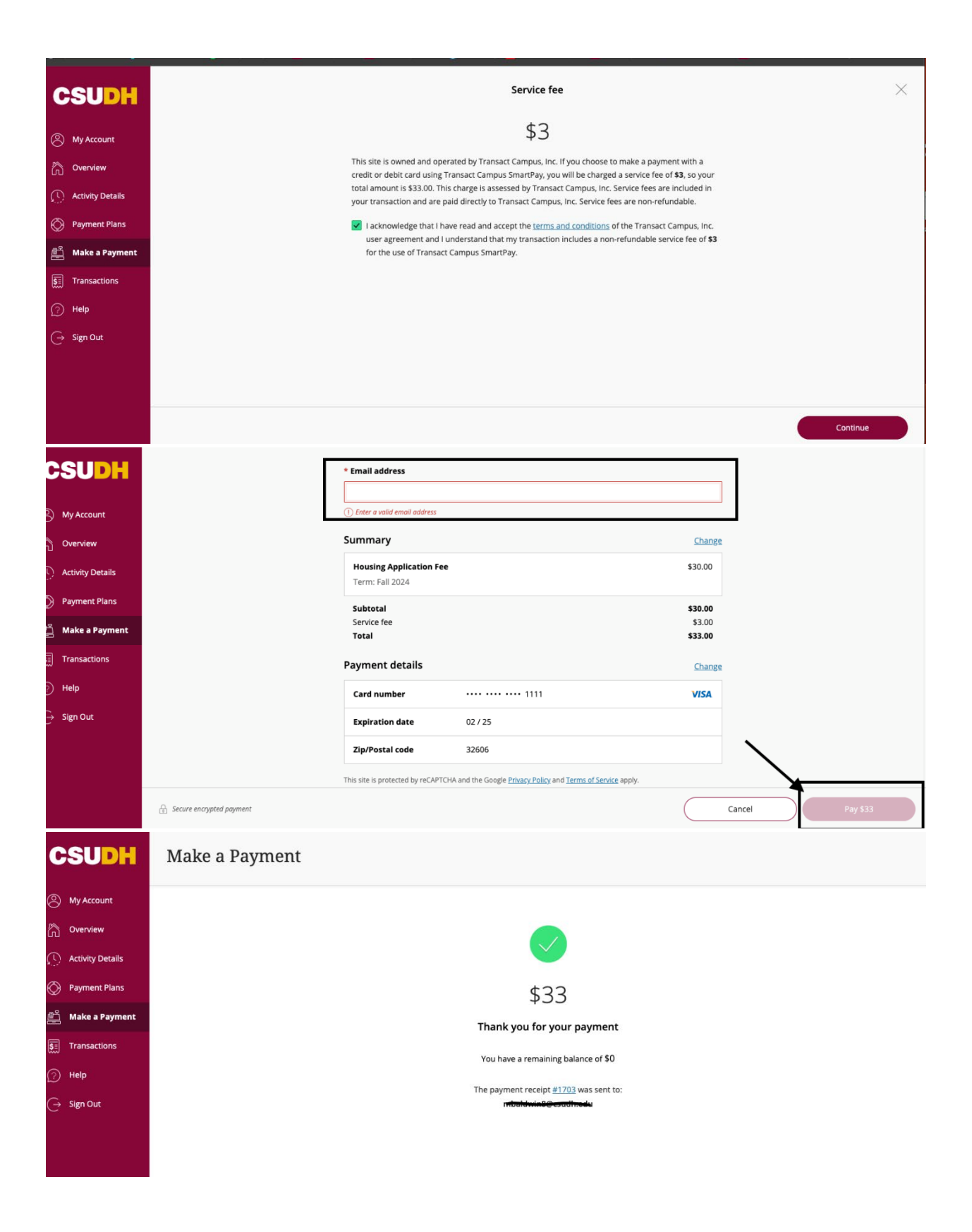